## DAFTAR GAMBAR

| Gambar 1.1 Praktikan di PT Jaya Teknik Indonesia                             | 4  |
|------------------------------------------------------------------------------|----|
| Gambar 2.1 Logo Jaya Teknik Indonesia                                        | 7  |
| Gambar 2.2 Struktur Organisasi PT Jaya Teknik Indonesia                      | 9  |
| Gambar 3.1 Praktikan Menginput Transaksi Account Receivable                  | 17 |
| Gambar 3.2 Berkas Fisik Kuitansi                                             | 18 |
| Gambar 3.3 Laman E-JTI PT Jaya Teknik Indonesia                              | 19 |
| Gambar 3.4 File Excel yang Telah Diuduh                                      | 19 |
| Gambar 3. 5 Kode Divisi PT Jaya Teknik Indonesia                             | 20 |
| Gambar 3.6 Tampilan Menu Utama Micro Accounting System (MAS)                 | 20 |
| Gambar 3.7 Tampilan Menu Fiskal MAS                                          | 21 |
| Gambar 3.8 Tampilan Menu Pemasukan Transaksi A/R                             | 21 |
| Gambar 3.9 Tampilan Menu Pemasukan Transaksi A/R yang Sudah Terisi           | 22 |
| Gambar 3.10 Tampilan Menu Melihat Transaksi Per No.Bukti                     | 23 |
| Gambar 3.11 Flowchart Proses Penginputan Account Receivable                  | 24 |
| Gambar 3.12 Ordner yang Sudah di Beri Nomor Urut                             | 26 |
| Gambar 3.13 Ordner yang Sudah Ditata pada Lemari Pengarsipan                 | 26 |
| Gambar 3.14 Flowchart Proses Filling Dokumen                                 | 27 |
| Gambar 3.15 Contoh Error yang Terjadi pada MAS                               | 28 |
| Gambar 3.16 Jurnal Pengakuan <mark>Accoun</mark> t Receivable PT Jaya Teknik |    |
| Indonesia                                                                    | 32 |
| Gambar 3. 17 The COSO Cube                                                   | 35 |
|                                                                              |    |
| -                                                                            | P  |

3

7

ANGUNA